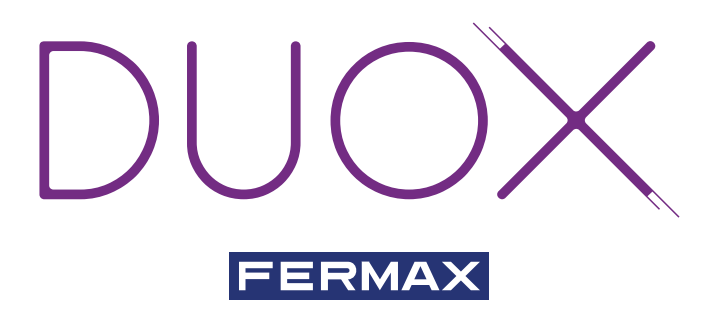

KIT VIDEO DUOX CITYLINE 1-2 L DUOX VIDEO CITYLINE KIT 1-2 L KIT VIDÉO CITYLINE DUOX 1-2 L DUOX VIDEO-SET CITYLINE 1-2 L KIT VÍDEO CITYLINE DUOX 1-2 L

GUÍA INICIO RÁPIDA QUICK START GUIDE GUIDE DE MISE EN MARCHE RAPIDE SCHNELLSTARTANLEITUNG GUIA DE INICIAÇÃO RAPIDA

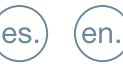

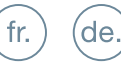

pt.

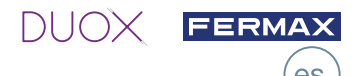

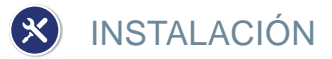

#### INSTALACIÓN DE LA PLACA EN LA CALLE Y DEL MONITOR

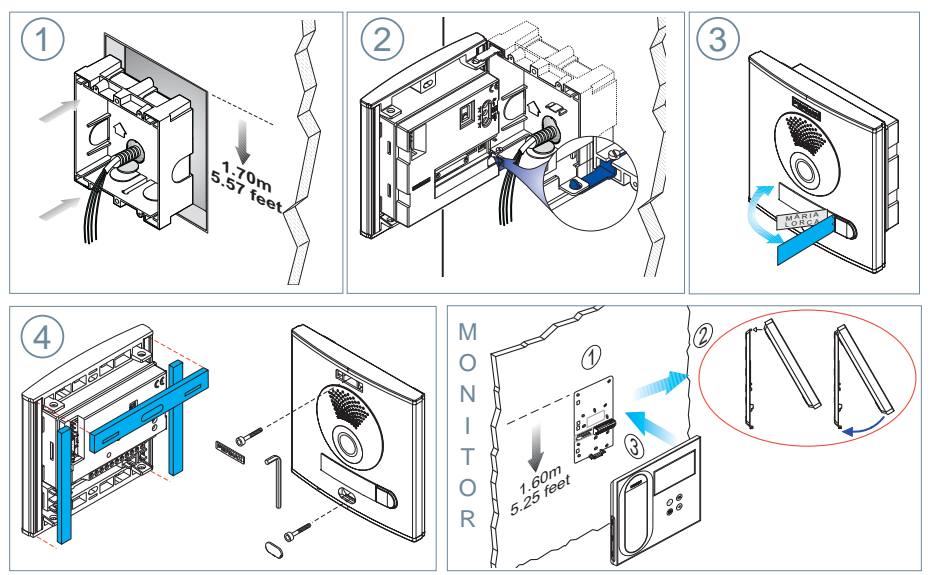

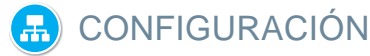

#### **MONITOR VEO DUOX**

El monitor suministrado en el kit YA SALE PROGRAMADO de fábrica. En el caso del kit de 2 líneas ambos monitores SALEN PROGRAMADOS.

#### **BOTONES CONTROL**

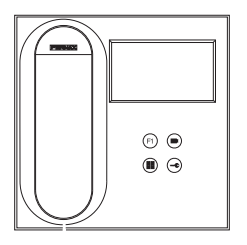

- Menú digital para ajustes y configuración de parámetros internos. (Si el monitor está programado).
  - En conversación, pulsar para abrir la puerta.
  - <sup>7</sup> En reposo, llamada al conserje (si existe conserjería).
- (F1) Función auxiliar (consulte con su instalador).
  - En reposo, pulsar y se visualiza en pantalla la posibilidad de realizar
- autoencendido con diferentes placas. Pulsando secuencialmente
  - Placa 0, Placa 1, Placa General, (según disponibilidad de placas).

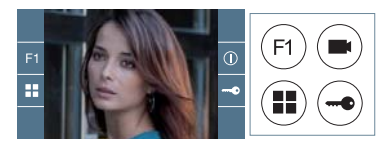

El monitor VEO incorpora un menú OSD que se gestiona a través de los pulsadores del monitor para acceder a las funciones de uso y programación del terminal.

Los iconos visualizados en pantalla se manejan con los pulsadores correspondientes ubicados en el monitor.

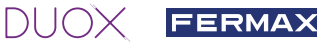

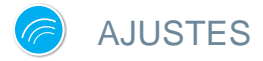

#### 1. AJUSTES DE MONITOR

MANUAL COMPLETO MONITOR

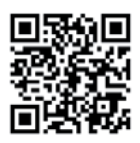

#### AJUSTES VÍDEO

Teniendo imagen en el monitor al pulsar el botón (e), (o al recibir una llamada sin descolgar), pulsar la tecla (e) para mostrar los **ajustes de video**.

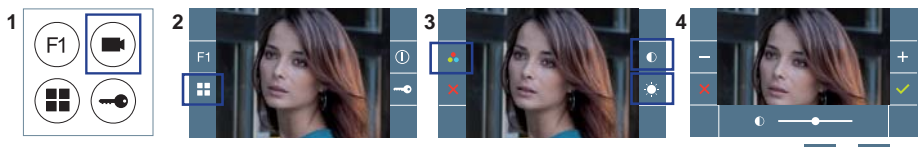

Seleccionar la opción del ajuste e ir aumentando o decrementando con + y

#### AJUSTES AUDIO

Durante el tiempo que está abierto el canal de audio pulsar el botón (III) y aparecerá en pantalla el menú para dicho ajuste.

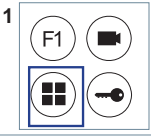

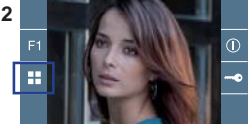

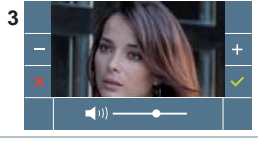

Ir aumentando o decrementando con + y - , hasta obtener la regulación deseada.

Nota: Tiempo de conversación máximo: 90 segundos.

#### 2. AJUSTES PLACAS

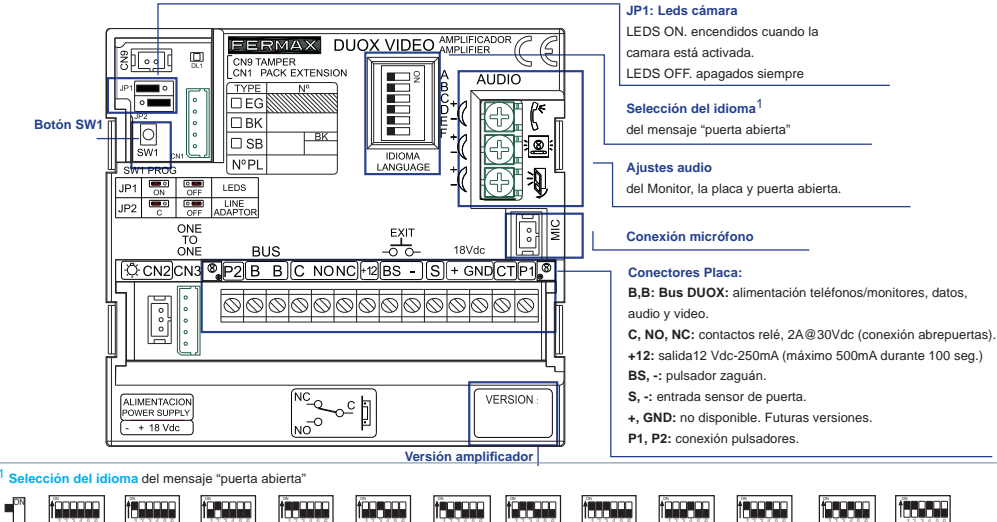

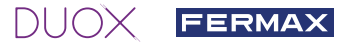

#### 3. CODIFICAR PLACAS\*

Siempre que exista más de una placa, sera necesario programar el número de placas.

#### 4. ENFOQUE DE LA CÁMARA / TIEMPO ACTIVACIÓN DEL ABREPUERTAS\*

Para ajustar la imagen de la cámara o ajustar el tiempo de activación del abrepuertas.

\* Ver Configuración asistida por voz en placas de pulsadores cod. 970048. Instrucción incluida en este equipo.

## 📄 CARACTERÍSTICAS TÉCNICAS

#### CARACTERÍSTICAS TÉCNICAS PLACA

| Alimentación                          | 18 \/dc                        |
|---------------------------------------|--------------------------------|
| Annentación                           | 10 400                         |
| Consumo en reposo                     | 165mA                          |
| Consumo audio activo                  | 275 / 480(max) mA              |
| Potencia audio sentido vivienda-calle | 1 W                            |
| Potencia audio sentido calle-vivienda | 0,15 W                         |
| Temperatura de funcionamiento         | [-25º , +55ºC] / [-13º, 131ºF] |
| Volumen regulable en ambos sentidos   |                                |

#### **VALORES PLACA**

| Tiempo activación abrepuertas  | 0199 seg. (por defecto: 03)                              |
|--------------------------------|----------------------------------------------------------|
| Tiempo activación botón salida | 0099 seg. (por defecto: 06) / (desactivado: 00)          |
| Tipo de placa                  | sub-bloque/bloque/entrada general. (por defecto: bloque) |
| Número de placa                | 09 (por defecto: 00)                                     |
| ,                              |                                                          |

Placa MÁSTER no activa

#### CARACTERÍSTICAS TÉCNICAS MONITOR (Pantalla OSD TFT 4,3")

| Alimentación                  | 18 Vdc                       |
|-------------------------------|------------------------------|
| Consumo en reposo             | 25 mA                        |
| Consumo audio + video         | 230 mA                       |
| Temperatura de funcionamiento | [-5º , +40ºC] / [23º, 104ºF] |

### 😵 ESQUEMAS

#### TABLA SECCIONES - DISTANCIAS

| Tablas secciones distancias - INSTALACIÓN DE KITS de VIDEO con FILTRO (1 y 2 Líneas)   |              |                           |                           |                        |
|----------------------------------------------------------------------------------------|--------------|---------------------------|---------------------------|------------------------|
| SECCIÓN<br>CABLE                                                                       |              |                           | A 1900<br>Ref. 324        |                        |
|                                                                                        | TERMINALES   | Distancia máxima (A)      | Distancia máxima (A)      | Distancia máxima (B)   |
|                                                                                        | por vivienda | Fuente/Filtro hasta Placa | Fuente/Filtro hasta Placa | Fuente/Filtro hasta el |
|                                                                                        | sin fuentes  | (Placa-Abrepuertas) (i)   | (SIN Abrepuertas)         | Terminal más alejado   |
|                                                                                        | adicionales  |                           |                           |                        |
| 2 x 1 mm <sup>2</sup>                                                                  | 1            | 50m                       | 90m                       | 200m                   |
| 2                                                                                      | 2/3          | 30m                       | 70m                       | 50m                    |
|                                                                                        |              |                           |                           |                        |
| 2 x 0,5 mm <sup>2</sup>                                                                | 1            | 20m                       | 60m                       | 100m                   |
|                                                                                        | 2/3          | 15m                       | 30m                       | 25m                    |
|                                                                                        |              |                           |                           |                        |
| 2 x 0,2 mm <sup>2</sup>                                                                | 1            | 10m                       | 20m                       | 45m                    |
|                                                                                        | 2/3          | 5m                        | 15m                       | 10m                    |
| (i) Para abroquertas de 12)/de y concurse máx 250mA, alimentador deade al amplificador |              |                           |                           |                        |

- (i) Para abrepuertas de 12Vdc y consumo máx. 250mA, alimentador desde el amplificador.

Nota: Para un funcionamiento óptimo, se recomienda utilizar el mismo tipo de cable para toda la instalación. No duplicar hilos. € 888888888 Bin Bin Bout Bout - +A F1 Bin Bin Bout Bout - +A F1 00000000 **ESQUEMA CABLEADO KIT 2 LÍNEAS** Concession Concession (1976) (1976) ( \*\* ... OFF .⊆ 8 J. . 0 ŝ ALMENTACION POWER SLEEP ō 1 ... Г IP2 E tef. 327 ∢ t 12 Vac 18Vdc+12Vac 👼 l 18 Vdc 12 Vac Vac 0000000000 Bin Bin Bout Bout - +A F1 . ESQUEMA CABLEADO KIT 1 LÍNEA \*\* \_⊆ C 3, B .Ц В 4 # 0 | | | .... **EN2CN3** .... 0 🛍 0 of. 3242 JP2 Ē F ( 12 Vac d I8Vdc+12Vac -18 Vdc 12 Vac Vac

Nota: Este documento muestra los conceptos más básicos para la rápida puesta en marcha, para más información descargar los manuales en www.fermax.com

- Placas Cityline Video Duox cod. 970050.
- Monitor Duox Veo cod. 970043.
- Guía Duox cod. 970029.

FERMA

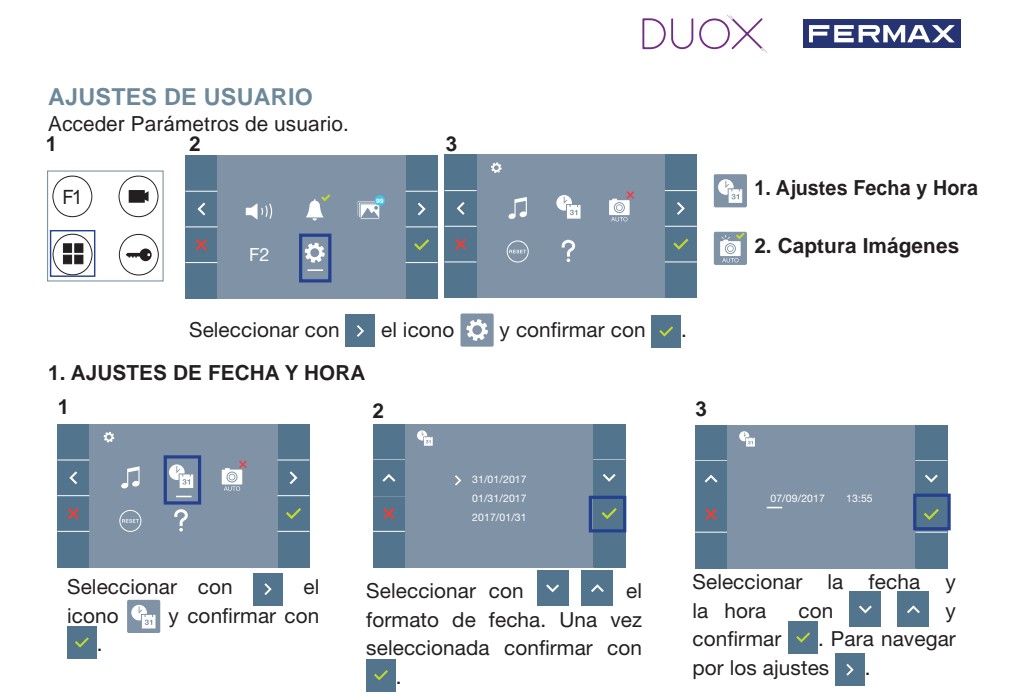

Fecha sin programar: 01/01/2017 (por defecto). El icono aparecerá indicando que la fecha no es correcta (fecha por defecto). Al perder la alimentación vuelve a la fecha por defecto.

Nota: Si se captura una imagen con la fecha sin programar mostrará el icono <u>∧</u>.

Iconos de notificación de fecha sin programar:

#### Pantalla Menú de usuario

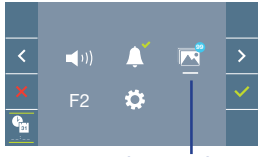

Visualización de imágenes

#### Pantalla Comunicación

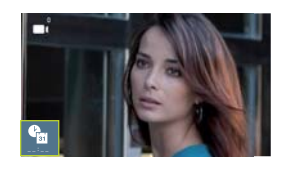

#### Pantalla Visualización de imágenes

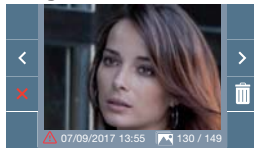

#### 2. ACTIVACIÓN / DESACTIVACIÓN CAPTURA DE IMÁGENES

El monitor realizará una foto a los 5 segundos de recibir una llamada de una placa de calle. Por defecto la captura de imágenes sale activada. Se puede activar/desactivar la captura automática de imágenes.

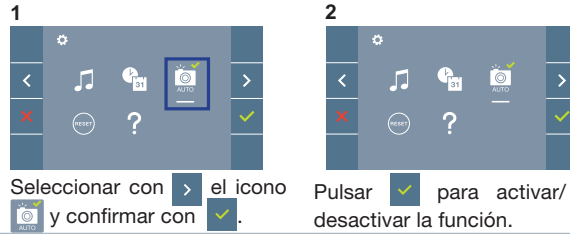

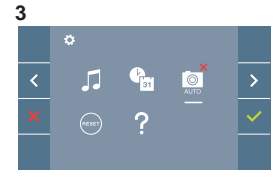

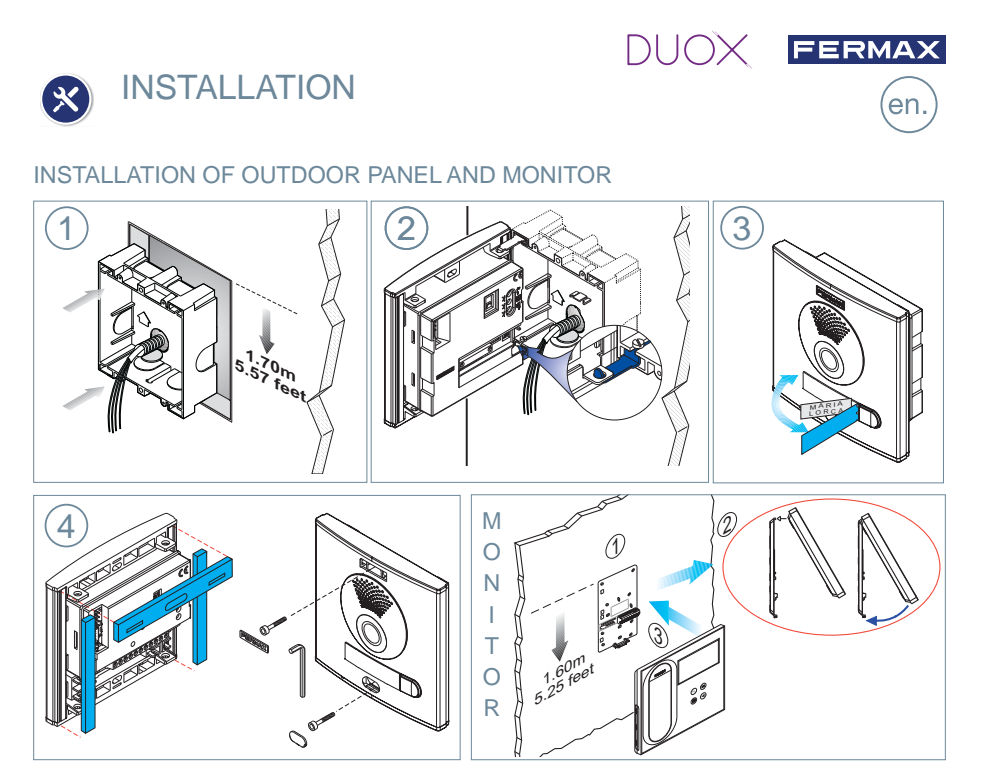

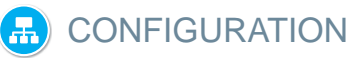

#### **VEO DUOX MONITOR**

The monitor supplied in the kit comes PRE-PROGRAMMED from the factory. If the kit has 2 lines, both monitors, they are PRE-PROGRAMMED.

#### **CONTROL BUTTONS**

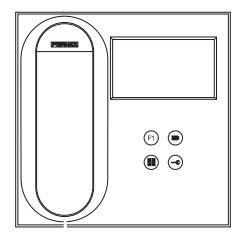

- Digital menu for internal parameter settings and configuration. (When the monitor has already been programmed)
  - In conversation, press to open the door.

In standby, call to guard unit (if applicable).

- (F1) Auxiliary function, (contact your installer).
- In standby, press and it displays the option of auto-starting with

different panels. By sequentially pressing Panel 0, Panel 1, General

Panel, (depending on the available panels).

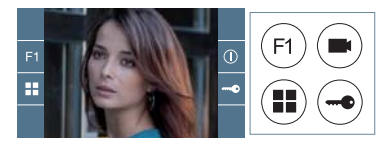

VEO monitor incorporates an OSD menu that is managed via the monitor's push buttons to access the terminals' user and programming functions.

The icons displayed are managed with the corresponding buttons located on the monitor.

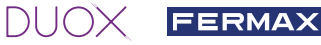

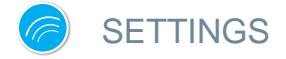

#### 1. MONITOR SETTINGS

MANUAL FULL MONITOR

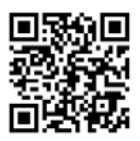

#### **VIDEO** SETTINGS

With an image on the monitor, by pressing the button, (or upon receiving a call without picking up), press the <sup>(III)</sup> key to show the **video settings**.

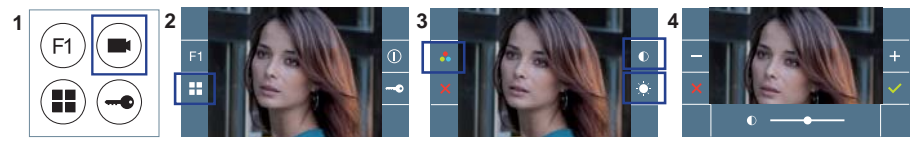

Select the settings option and increase or decrease with + and -

#### **AUDIO**SETTINGS

While the audio channel is open, press the 🖲 button and a menu screen appears for this setting.

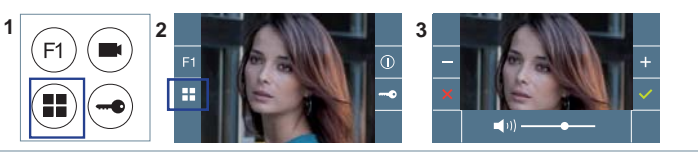

Increase or decrease with + and -, until obtaining the desired regulation.

Notice: Maximum conversation time: 90 seconds.

#### 2. PANEL SETTINGS

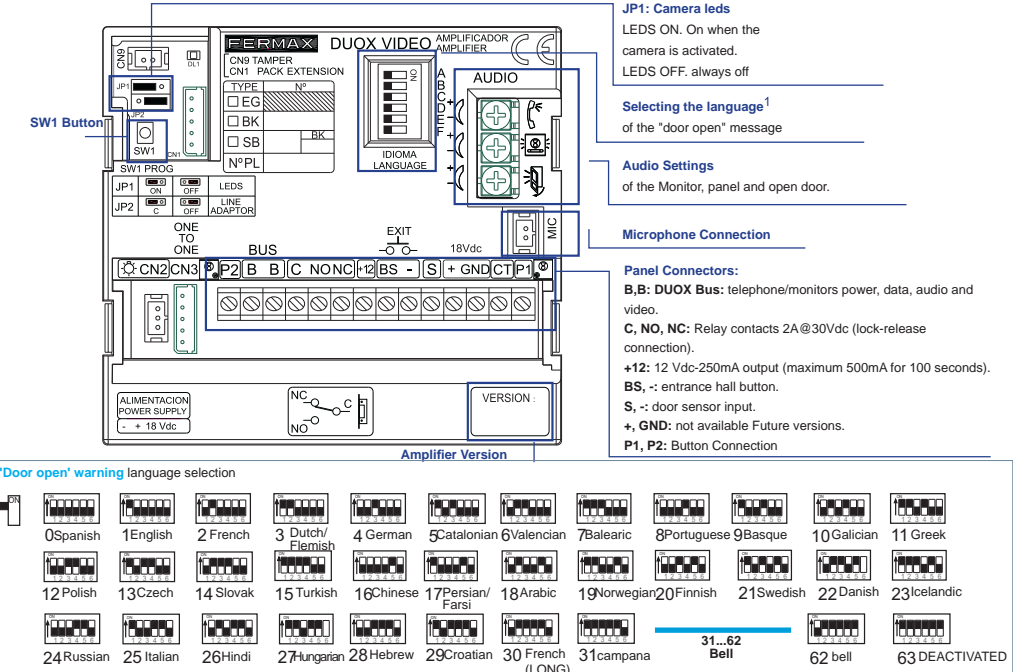

#### 3. ENCODING PANELS\*

FERMAX

Whenever there is more than one panel, you must program the number of panels.

#### 4. CAMERA FOCUS / LOCK RELEASE ACTIVATION TIME\*

To adjust the camera image or adjsut the lock-release activation time.

\* See Voice assisted configuration in button panels cod. 970048. Instructions included with this equipment.

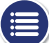

### **TECHNICAL FEATURES**

#### PANEL TECHNICAL CHARACTERISTICS

| Power Supply                                     | 18 Vdc                         |
|--------------------------------------------------|--------------------------------|
| Standby Consumption                              | 165mA                          |
| Audio active consumption                         | 275 / 480(max) mA              |
| Audio Power in Residence - Entry Panel Direction | 1 W                            |
| Audio Power in Entry Panel - Residence Direction | 0.15 W                         |
| Operating temperature                            | [-25º , +55ºC] / [-13º, 131ºF] |
| Volume can be Regulated in Both Directions       |                                |

ume can be Regulated in Both Directions.

#### PANEL VALUES

| Lock-release activation time | 0199 sec. (Default: 03)                            |  |
|------------------------------|----------------------------------------------------|--|
| Exit button activation time  | 0099 sec. (Default: 06) / (deactivated: 00)        |  |
| Panel type                   | sub-block/block/general entrance. (Default: block) |  |
| Panel number                 | 09 (by default: 00)                                |  |

- MASTER panel: not active.

#### MONITOR TECHNICAL CHARACTERISTICS (OSD TFT 4,3" Screen)

| Power supply              | 18 Vdc                    |
|---------------------------|---------------------------|
| Standby consumption       | 25 mA                     |
| Audio + video consumption | 230 mA                    |
| Operating temperature     | [-5°, +40°C]/[23°, 104°F] |

### FLOOR

#### SECTIONS-DISTANCES TABLE

| Distance section table - VIDEO KIT INSTALLATION WITH FILTER (1 AND 2 LINES) |                                |                           |                                                     |                      |
|-----------------------------------------------------------------------------|--------------------------------|---------------------------|-----------------------------------------------------|----------------------|
| SECTION                                                                     |                                | A 555                     | A 545                                               |                      |
|                                                                             | TERMINALS                      | Maximum distance (A)      | Maximum distance (A)                                | Maximum distance (B) |
|                                                                             | per nome<br>without additional | (Panel-I ock release) (i) | Source/Filter up to Panel<br>(WITHOUT lock release) | Panel                |
|                                                                             | power source                   |                           |                                                     | Furthest terminal    |
| 2 x 1 mm <sup>2</sup>                                                       | 1                              | 50m                       | 90m                                                 | 200m                 |
| 2                                                                           | 2/3                            | 30m                       | 70m                                                 | 50m                  |
| 2 x 0 5 mm <sup>2</sup>                                                     | 1                              | 20m                       | 60m                                                 | 100m                 |
| 2 X 0,5 mm-                                                                 | 2/3                            | 15m                       | 30m                                                 | 25m                  |
|                                                                             | 1                              | 10m                       | 20m                                                 | /5m                  |
| 2 x 0,2 mm <sup>2</sup>                                                     | 2/2                            | 10111<br>Em               | 2011                                                | 40111                |
|                                                                             | 273                            | 500                       | 1500                                                | 1000                 |

- (i) For the 12Vdc lock-release and max. consumption 250mA, powered by the amplifier.

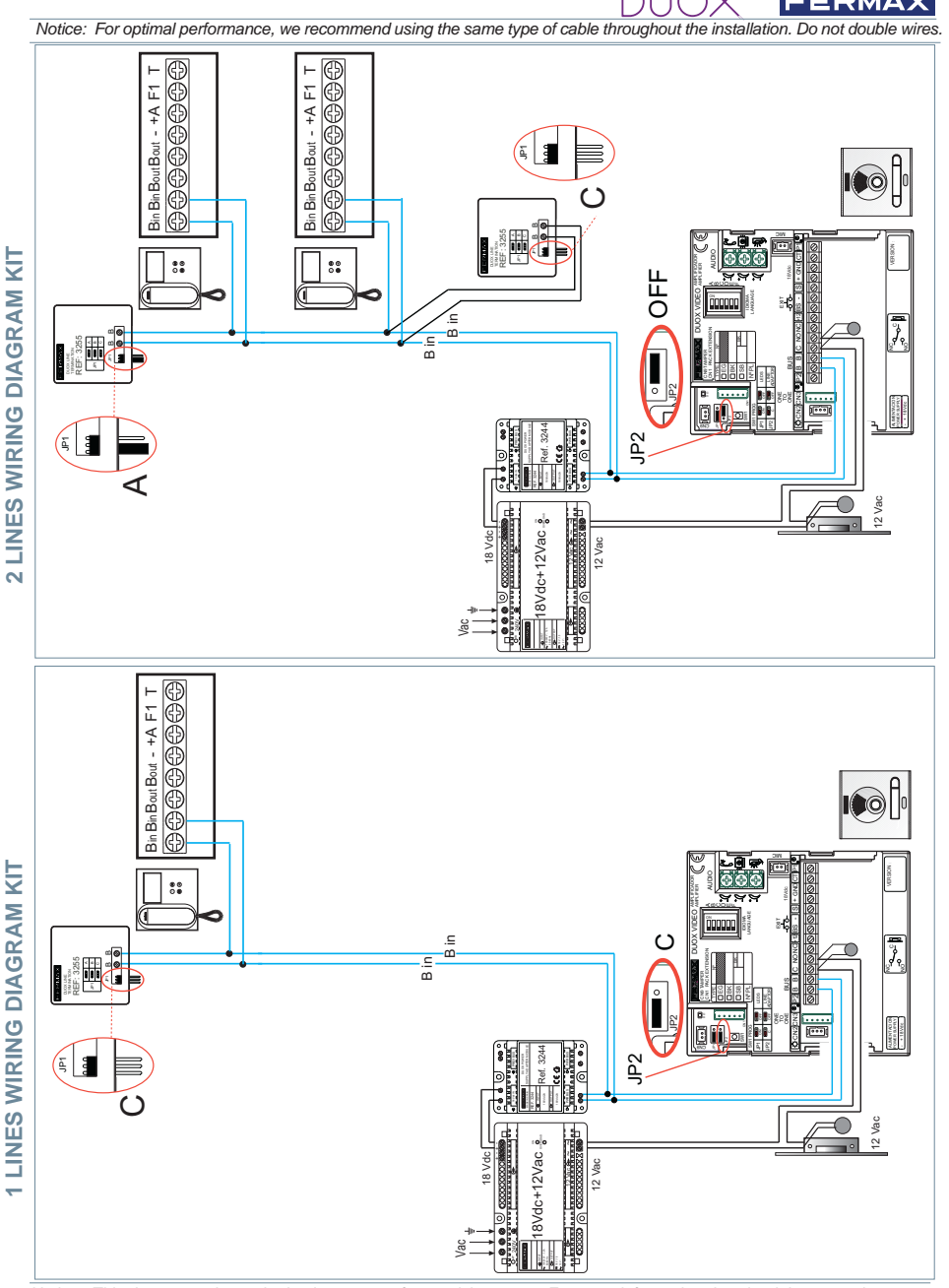

Notice: This document shows the basic concepts for a quick start-up. For more information download the manuals at www. fermax.com

- Cityline Video Duox Panels cod. 970050.
- Monitor Duox Veo cod. 970043.
- Duox Guide cod. 970029.

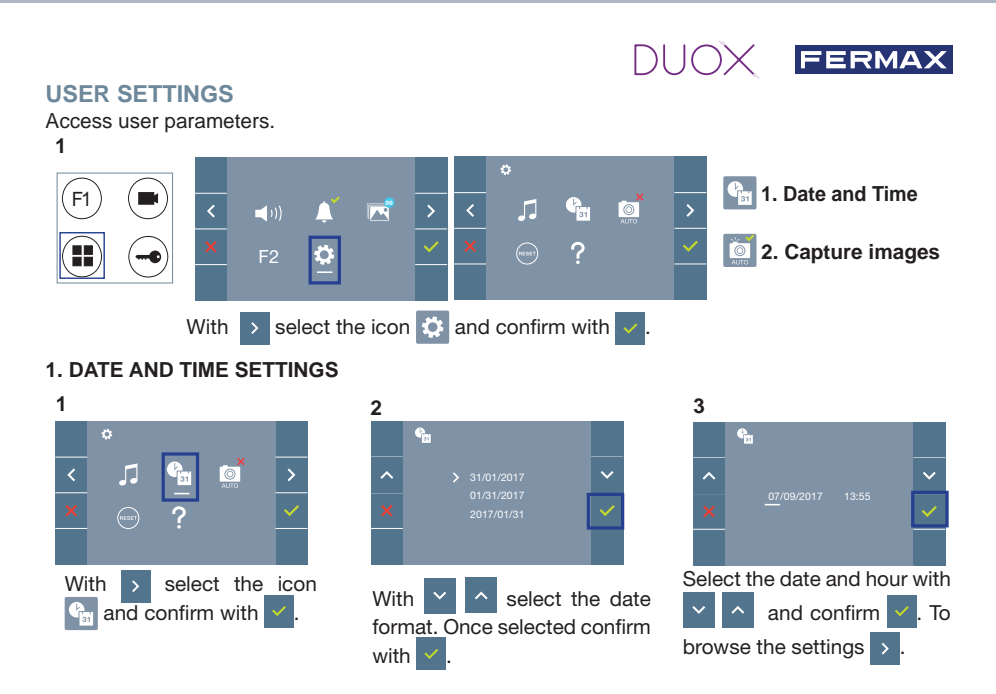

Date not set: 01/01/2017 (default). The icon 🎦 appears indicating that the date is not correct (default) date). Upon losing power, it returns to the default date.

**Note:** If an image is captured with the date not yet set, the following icon appears  $\Lambda$ .

Notification icons for a date not set:

#### User Menu Screen

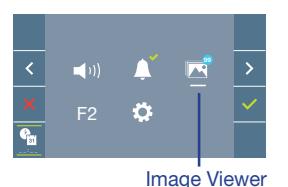

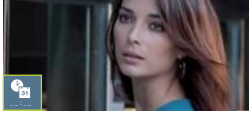

Communication screen

#### Image viewer screen

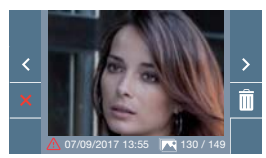

0

#### 2. ACTIVATE / DEACTIVATE IMAGE CAPTURE

The monitor will take a picture after 5 seconds of receiving a call from a street panel. By default the image capture is activated. You can activate/deactivate the automatic image capture.

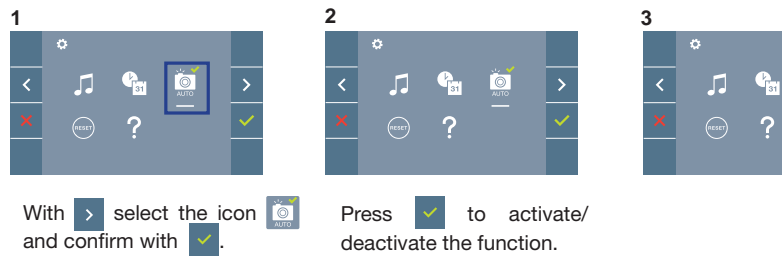

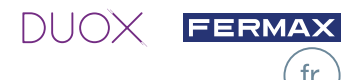

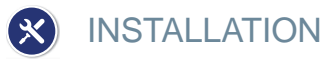

### INSTALLATION DE LA PLATINE CÔTÉ RUE ET DU MONITEUR

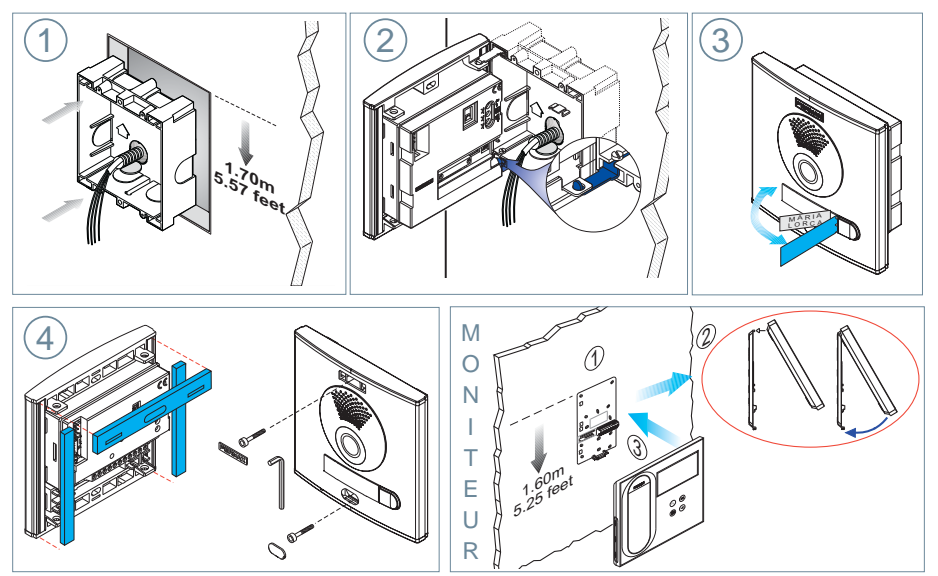

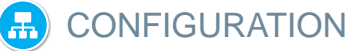

#### MONITEUR VEO DUOX

Le moniteur fourni dans le kit EST DÉJÀ PROGRAMMÉ par défaut. Dans le cas des kits à 2 lignes, les deux moniteurs SONT PROGRAMMÉS.

#### **BOUTONS DE COMMANDE**

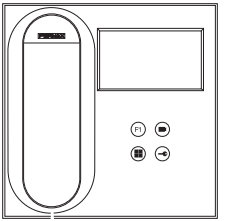

- Menu numérique pour les réglages et configuration des paramètres internes (si le moniteur est programmé).
  - Lors d'une communication, appuyez dessus pour ouvrir la porte.
  - <sup>7</sup> En veille, appel au concierge (s'il y a une conciergerie).
  - (F1) Fonction auxiliaire (contactez votre installateur).
    - En veille, appuyez dessus. On a, à l'écran, la possibilité d'effectuer
  - I'auto-insertion avec différentes platines. En appuyant de manière séquentielle sur la platine 0, platine 1, platine générale (selon la disponibilité des platines).

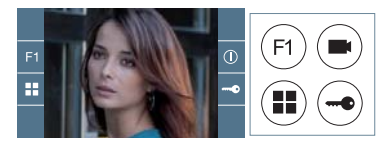

Le moniteur VEO intègre un menu OSD qui est géré à l'aide des boutons-poussoirs du moniteur afin d'accéder aux fonctions d'utilisation et de programmation du terminal.

Les icônes qui apparaissent à l'écran se manipulent à l'aide des boutons-poussoirs correspondants du moniteur.

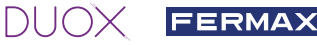

MANUFI

COMPLET MONITEUR

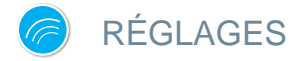

#### 1. RÉGLAGES DU MONITEUR

#### RÉGLAGES VIDÉO

Si on a de l'image sur le moniteur en appuyant sur le bouton (=) (ou lors de la réception d'un appel sans décrocher), appuyez sur la touche (III) pour afficher les réglages vidéo.

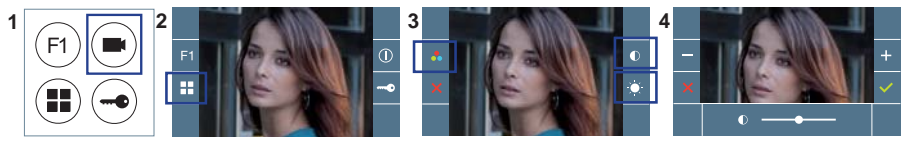

Sélectionnez l'option de réglage et augmentez ou diminuez à l'aide de et

#### **RÉGLAGES** AUDIO

Pendant que le canal audio est ouvert, appuyez sur le bouton 🖲 et le menu pour ce réglage apparaîtra à l'écran.

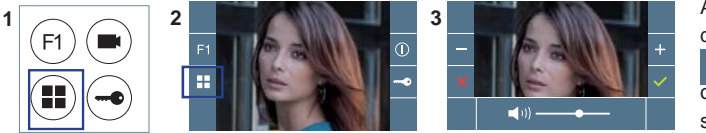

Augmentez ou diminuez à l'aide de + et – jusqu'à obtenir le réglage souhaité.

Remargue : temps maximal de communication : 90 secondes

#### JP1 : DEL caméra DEL ON. Activées si la caméra est activée. 20000 CN9 TAMPER CN1 PACK EXTENSION DEL OFF. Toujours éteintes . AUDIO DEG Ĵ, Sélection de la langue<sup>1</sup> E Bouton SW1 du message « porte ouverte » 0 BK □ SB 8 SW1 IDIOM/ Nº PL Réglages son ANGU/ 0 JP1 LEDS du moniteur, de la platine et de la porte ouverte. JP2 ONE TO ONE JIM FXIT ° l Raccordement microphone 18V/de CN2CN3 P2 B B C NONC 12 BS -S + GNDCTP1 Connecteurs platine : B, B : bus DUOX : alimentation postes/moniteurs, données, ରାରାରାରାରାରାର 000 000 oùbiv te oibue C, NO, NC : contacts relais, 2 A@30 Vcc (connexion gâche électrique). +12 : sortie 12 Vcc-250 mA (500 mA maximum pendant 100 s). BS. - : bouton-poussoir hall. VERSION ALIMENTACION ~° [ S, - : entrée capteur de porte. OWER SUPPLY <u>N</u>00 + 18 Vdc +, GND : non disponible. Futures versions. P1, P2 : connexion boutons-poussoirs. Version amplificateur Sélection de la langue du message vocal émis pour « porte ouverte » . tionono 00000 łî sana tê sanan tion and Î COLOD tin and Î. 3Néerlandais/4 Allemand 8 Portugais 9 Basque 10 Galicien 11Grec **O**Espagnol 1Anglais 2Français 5Catalan 6 Valencien 7 Baléare Flamand 1 Î Î Î. <u>Ť<u>ě</u> se se s</u> für som fi se con Í TELED 17Persan 21Suédois 22 Danois 23Islandais 12Polonais 13Tchèque 14 Slovaque 15Turc 16Chinois 18 Arabe 19Norvégien 20Finnois Fars Î. Í COURT 1828288 31 62 27Hongrois 28Hébreux 29Croate 30Français 31campana 24Russe 25 Italien 26 Hindi Cloche 62 cloche 63 DÉSACTIVÉ

(LONG)

#### 2. RÉGLAGES PLATINES

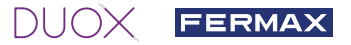

#### 3. CODIFICATION DES PLATINES\*

Il faut, dès qu'il y a plus d'une platine, programmer le numéro des platines.

4. FOCALISATION DE LA CAMÉRA / TEMPS D'ACTIVATION DE LA GÂCHE ÉLECTRIQUE\* Afin de régler l'image de la caméra ou régler le temps d'activation de la gâche électrique.

\* Voir Configuration avec assistance vocale sur les platines à boutons-poussoirs code 970048. Instructions fournies avec ce matériel.

# CARACTÉRISTIQUES TECHNIQUES

### CARACTÉRISTIQUES TECHNIQUES PLATINE

| Alimentation                       | 18 Vcc                         |
|------------------------------------|--------------------------------|
| Consommation en veille             | 165 mA                         |
| Consommation avec son              | 275 / 480(max) mA              |
| Puissance du son sens logement-rue | 1 W                            |
| Puissance du son sens rue-logement | 0,15 W                         |
| Température de service             | [-25 , +55 °C] / [-13, 131 °F] |
| Volume réglable dans les deux sens |                                |

#### **VALEURS PLATINE**

| Durée activation de la gâche      | 0199 s. (par défaut : 03)                                       |
|-----------------------------------|-----------------------------------------------------------------|
| Durée activation bouton de sortie | 0099 s. (par défaut : 06) / (désactivé : 00)                    |
| Type de platine                   | sous-bâtiment/bâtiment/entrée générale. (par défaut : bâtiment) |
| Numéro de platine                 | 09 (par défaut : 00)                                            |
| Platine MASTER non active         |                                                                 |

#### **CARACTÉRISTIQUES TECHNIQUES MONITEUR** (écran OSD TFT 4,3")

| Alimentation             | 18 Vcc                      |
|--------------------------|-----------------------------|
| Consommation en veille   | 25 mA                       |
| Consommation son + image | 230 mA                      |
| Température de service   | [-5, +40 °C] / [23, 104 °F] |

## 😵 SCHÉMAS

#### **TABLEAU SECTIONS - DISTANCES**

| Tableaux sections distances - INSTALLATION DE KITS VIDÉO avec FILTRE (1 et 2 lignes) |                                    |                                                      |                                                      |                                              |
|--------------------------------------------------------------------------------------|------------------------------------|------------------------------------------------------|------------------------------------------------------|----------------------------------------------|
| SECTION                                                                              |                                    |                                                      |                                                      |                                              |
| CABLE                                                                                | TERMINAUX<br>pour logement<br>sans | Distance maximale (A)<br>Alimentation/filtre jusqu'à | Distance maximale (A)<br>Alimentation/filtre jusqu'à | Distance maximale (B)<br>Alimentation/filtre |
|                                                                                      | supplémentaires                    | électrique) (1)                                      | électrique)                                          | plus éloigné                                 |
| $2 \times 1 \text{ mm}^2$                                                            | 1                                  | 50m                                                  | 90m                                                  | 200m                                         |
| 2/3                                                                                  |                                    | 30m                                                  | 70m                                                  | 50m                                          |
| $2 \times 0.5 \text{ mm}^2$                                                          | 1                                  | 20m                                                  | 60m                                                  | 100m                                         |
| 2 X 0,5 mm²                                                                          | 2/3                                | 15m                                                  | 30m                                                  | 25m                                          |
| 2 × 0 2 mm <sup>2</sup>                                                              | 1                                  | 10m                                                  | 20m                                                  | 45m                                          |
| 2 × 0,2 11111-                                                                       | 2/3                                | 5m                                                   | 15m                                                  | 10m                                          |

- (1) Pour une gâche de 12 Vcc avec une consommation max. de 250 mA, alimentation depuis l'amplificateur.

Remarque : pour un fonctionnement optimal, il est recommandé d'utiliser le même type de câble pour toute l'installation. Ne pas doubler les fils.

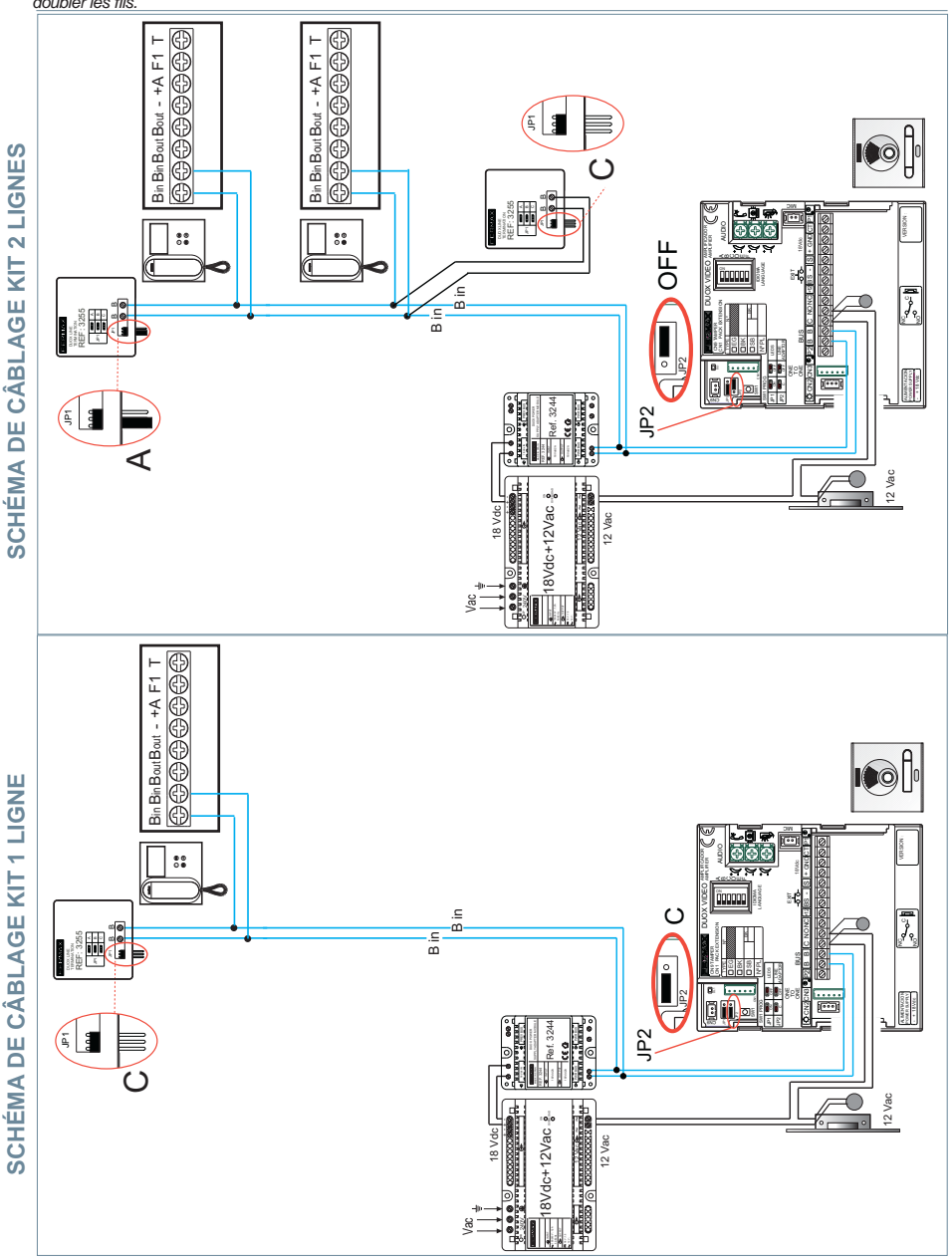

Remarque : ce document présente les concepts les plus basiques, qui permettent une mise en marche rapide. Pour plus de renseignements, téléchargez les manuels sur www.fermax.com

- Platines vidéo Cityline Duox code 970050.

- Moniteur Duox Veo code 970043.

- Guide Duox 970029.

Jr.

FERMA

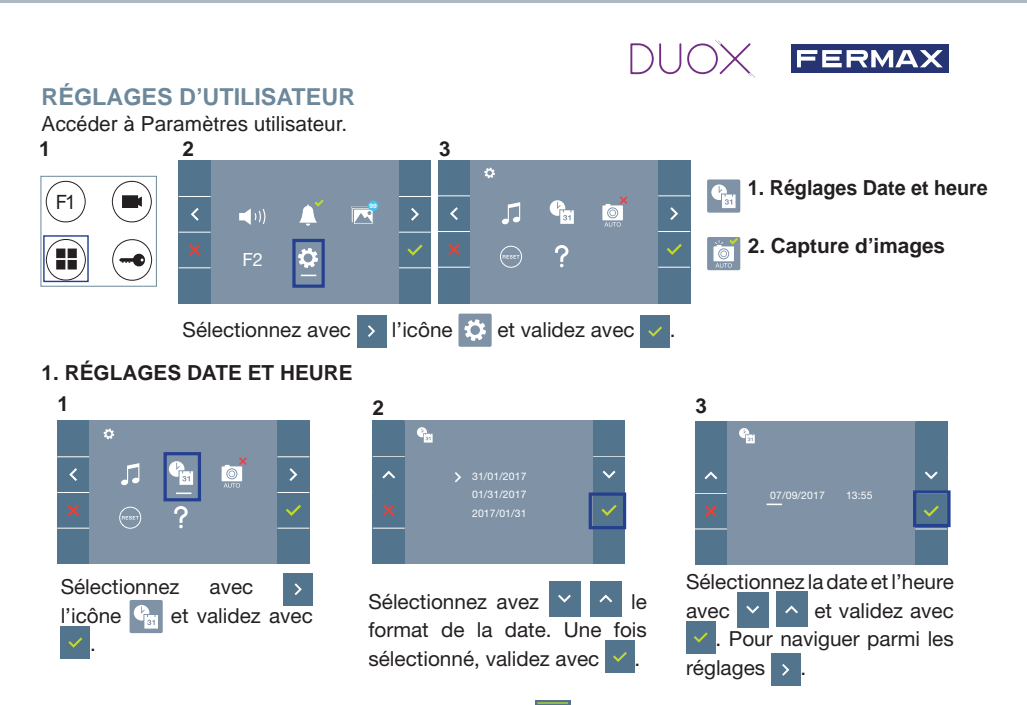

Date non programmée : 01/01/2017 (par défaut). L'icône S s'affiche en indiquant que la date n'est pas correcte (date par défaut). En cas de coupure, la date revient à celle par défaut.

**Remarque :** si une image est capturée alors que la date n'est pas programmée, l'icône 📐 s'affichera.

Icônes de notification de date non programmée :

#### Écran Menu utilisateur

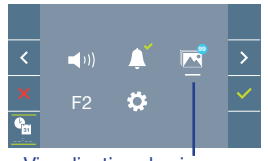

Visualisation des images

Écran Communication

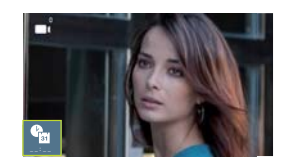

Écran Visualisation des images

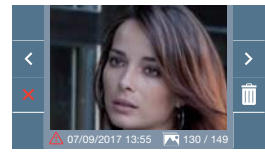

#### 2. ACTIVATION / DÉSACTIVATION CAPTURE DES IMAGES

Le moniteur prend une photo 5 secondes après avoir reçu un appel en provenance d'une platine de rue. La capture des images est, par défaut, activée. La capture automatique des images peut être activée/désactivée.

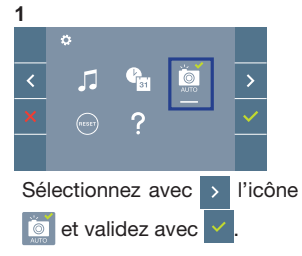

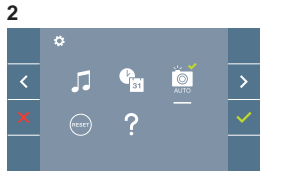

Appuyez sur pour activer/ désactiver la fonction.

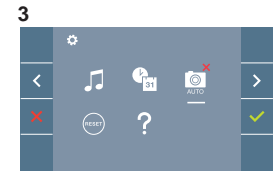

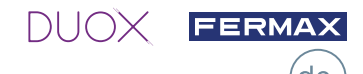

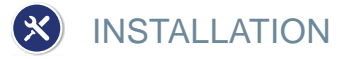

#### TÜRSTATION- UND MONITORINSTALLATION

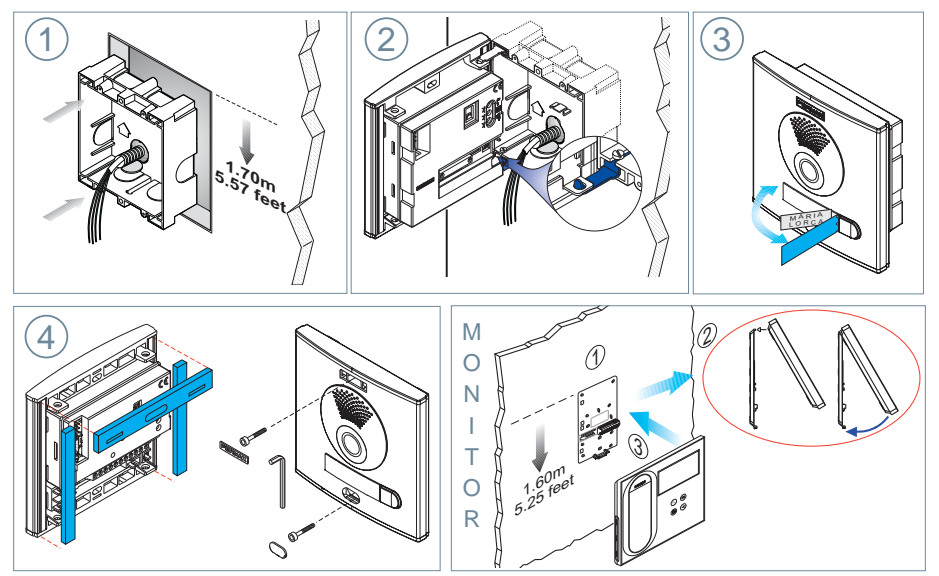

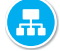

### KONFIGURATION

#### **MONITOR DUOX VEO**

Der im Set mitgelieferte Monitor ist BEREITS WERKSSEITIG programmiert! Beim Set mit 2 Linien sind die Monitore auch VORPROGRAMMIERT.

#### **BEDIENTASTEN**

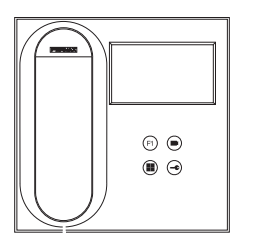

Digitales Menü zur Vornahme der Einstellung und Konfiguration der internen Parameter. (Falls der Monitor programmiert ist.)

Im Sprechmodus drücken, um die Tür zu öffnen. Im Bereitschaftsmodus kann der Portier angerufen werden(falls eine Portierzentrale vorhanden ist).

(F1) Zusatzfunktion (fragen Sie den Installateur).

 Im Bereitschaftsmodus drücken, um auf dem Bildschirm die
Eigenstartoption der jeweiligen Türstationen einzublenden. Dazu abwechselnd Türstation 0, Türstation 1 und Haupttürstation (gemäß Verfügbarkeit der Türstationen) drücken.

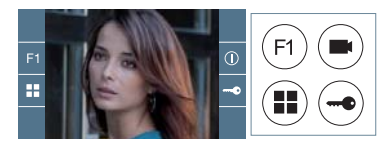

Der Monitor enthält ein OSD-Menü, das über die Monitortasten bedient werden kann, um die Betriebsund Programmierfunktionen der Sprechstelle aufzurufen. Die auf dem Bildschirm angezeigten Symbole werden mit den entsprechenden Monitortasten bedient.

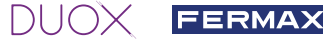

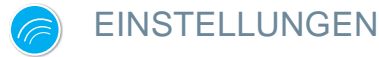

#### 1. MONITOREINSTELLUNGEN

#### VIDEOEINSTELLUNGEN

Wenn ein Bild auf dem Monitor eingeblendet wird (oder bei einem eingehenden Anruf ohne abzunehmen) zuerst die Taste () und anschließend die Taste () drücken, um die Videoeinstellungen einzublenden.

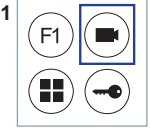

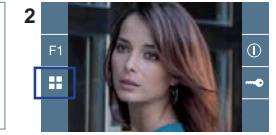

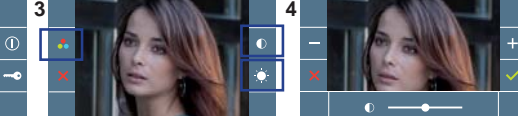

Die gewünschte Option auswählen und die Einstellungen mit den Tasten + und - erhöhen oder verringern.

#### AUDIOEINSTELLUNGEN

Während der Audiokanal geöffnet ist, die Taste (III) drücken, um die Menüfunktionen dieser Einstellung aufzurufen.

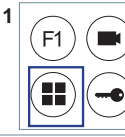

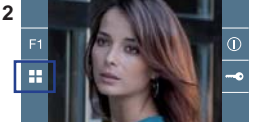

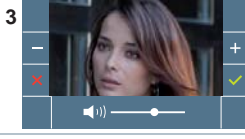

Mithilfe der Tasten + und - können die Einstellungen entsprechend angepasst werden.

Hinweis: Maximale Gesprächsdauer: 90 Sekunden.

#### 2. TÜRSTATIONEINSTELLUNGEN

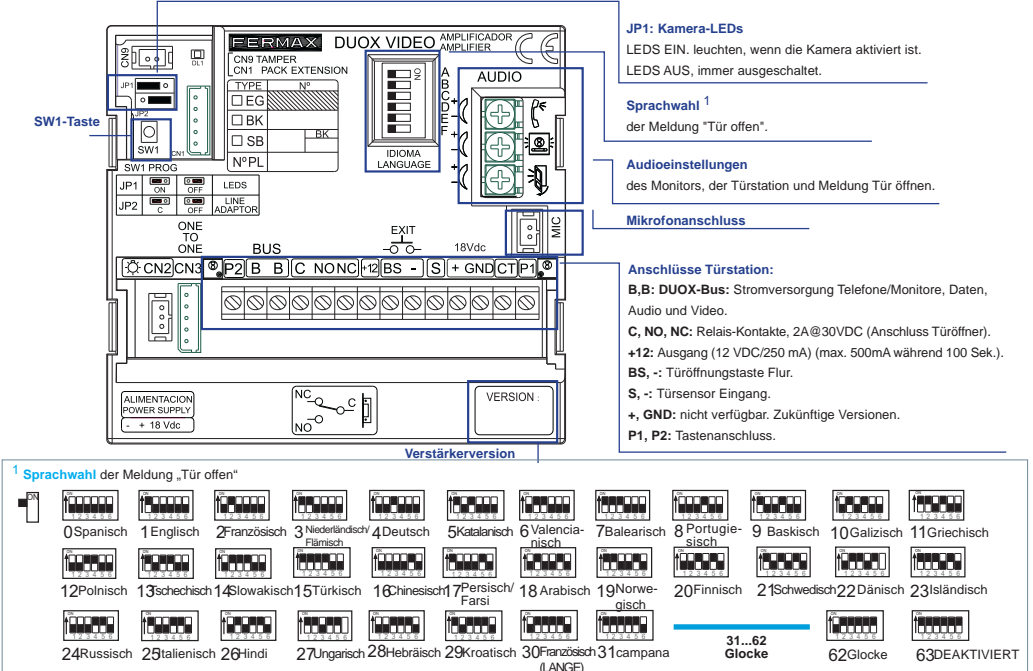

HANDBUCH KOMPLETT MONITOR

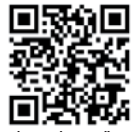

VIDEO-SET DUOX CITYLINE 1-2 L

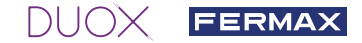

#### 3. TÜRSTATIONEN KONFIGURIEREN\*

Falls mehr als eine Türstation vorhanden ist, müssen die Türstationen programmiert werden, damit sie Nummern aufweisen.

#### 4. KAMERAFOKUS / AKTIVIERUNGSZEIT DES TÜRÖFFNERS\*

Um das Kamerabild oder die Aktivierungszeit des Türöffners einzustellen.

\* Siehe sprachgeführte Konfiguration bei Türstationen mit Tastenmodulen, Kode 970048. Die Anleitung ist in der Geräteverpackung enthalten.

# TECHNISCHE EIGENSCHAFTEN

| Stromversorgung                              | 18 VDC                                  |  |
|----------------------------------------------|-----------------------------------------|--|
| Stromverbrauch im Bereitschaftsmodus         | 165 mA                                  |  |
| Stromverbrauch im Sprechmodus                | 275 / 480(max) mA                       |  |
| Audioleistung Wohnung ->Türstation           | 1 W                                     |  |
| Audioleistung Türstation > Wohnung           | 0,15 W                                  |  |
| Betriebstemperatur                           | [- 25 °C , + 55 °C] / [- 13 °F, 131 °F] |  |
| Regulierbare Lautstärke in beiden Richtungen |                                         |  |

#### WERTE TÜRSTATION

| Aktivierungszeit Türöffner            | 0199 Sek. (standardmäßig: 03)                         |
|---------------------------------------|-------------------------------------------------------|
| Aktivierungszeit Türöffnungstaste:    | 0099 Sek. (standardmäßig: 06) / (deaktiviert: 00)     |
| Türstationtyp                         | Nebenblock/Block/Haupteingang, (standardmäßig: Block) |
| Türstationnummer                      | 09 (standardmäßig: 00)                                |
| MASTER-Türstation ist nicht aktiviert |                                                       |

#### TECHNISCHE EIGENSCHAFTEN MONITOR (4;3" Flachbildschirm mit Bildschirmanzeige (OSD))

| Stromversorgung                      | 18 VDC                               |
|--------------------------------------|--------------------------------------|
| Stromverbrauch im Bereitschaftsmodus | 25 mA                                |
| Stromverbrauch Audio + Video         | 230 mA                               |
| Betriebstemperatur                   | [- 5 °C , + 40 °C] / [23 °F, 104 °F] |

### 😵 SCHEMATA

#### QUERSCHNITT-UNDABSTANDSTABELLE

| Querschnitt- und Abstandstabellen - INSTALLATION VON VIDEO-SETS MIT FILTER (1 und 2 Linien)              |                                        |                                            |                                            |                                                |
|----------------------------------------------------------------------------------------------------|----------------------------------------|--------------------------------------------|--------------------------------------------|------------------------------------------------|
| KABEL<br>QUER-<br>SCHNITT                                                                                |                                        |                                            |                                            |                                                |
|                                                                                                    | SPRECH-<br>STELLEN pro<br>Wohnung ohne | Maximaldistanz (A)<br>Netzgerät/Filter bis | Maximaldistanz (A)<br>Netzgerät/Filter bis | Maximaldistanz (B)<br>Netzgerät/Filter bis zur |
|                                                                                                    | Netzgeräte                             | (Türstation-Türöffner) (i)                 | (OHNE Türöffner)                           | Sprechstelle                                   |
| 2 x 1 mm <sup>2</sup>                                                                                    | 1                                      | 50m                                        | 90m                                        | 200m                                           |
|                                                                                                    | 2/3                                    | 30m                                        | 70m                                        | 50m                                            |
| 2 x 0,5 mm <sup>2</sup>                                                                                  | 1                                      | 20m                                        | 60m                                        | 100m                                           |
|                                                                                                    | 2/3                                    | 15m                                        | 30m                                        | 25m                                            |
|                                                                                                    |                                        |                                            |                                            |                                                |
| 2 x 0,2 mm <sup>2</sup>                                                                                  | 1                                      | 10m                                        | 20m                                        | 45m                                            |
|                                                                                                    | 2/3                                    | 5m                                         | 15m                                        | 10m                                            |
| (i) Für 12-VDC-Türöffner und maximalem Stromverbrauch von 250 mA mit Stromversorgung über den Verstärker |                                        |                                            |                                            |                                                |

Hinweis: Für einen optimalen Betrieb empfehlen wir denselben Kabeltyp für die gesamte Anlage zu verwenden. Drähte nicht verdonneln

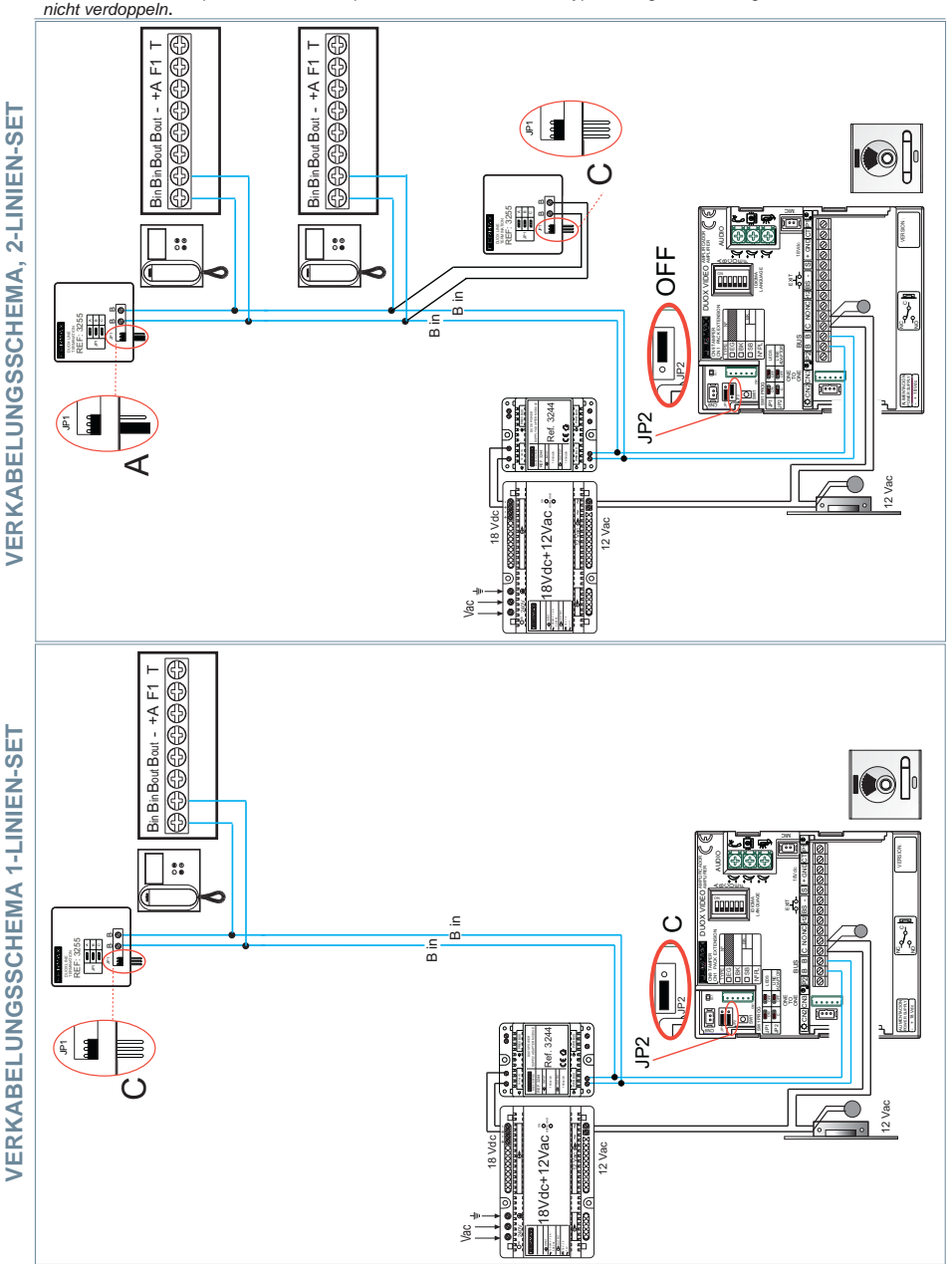

Hinweis: Dieses Dokument veranschaulicht die grundlegenden Konzepte für eine schnelle Inbetriebnahme der Anlage. Weitere Information können Sie den Handbüchern auf www.fermax.com entnehmen. - Türstationen Cityline Video Duox, Kode 970050.

- Monitor Duox Veo, Kode 970043.

- Duox Anleitung, Kode 970029.

FERMA

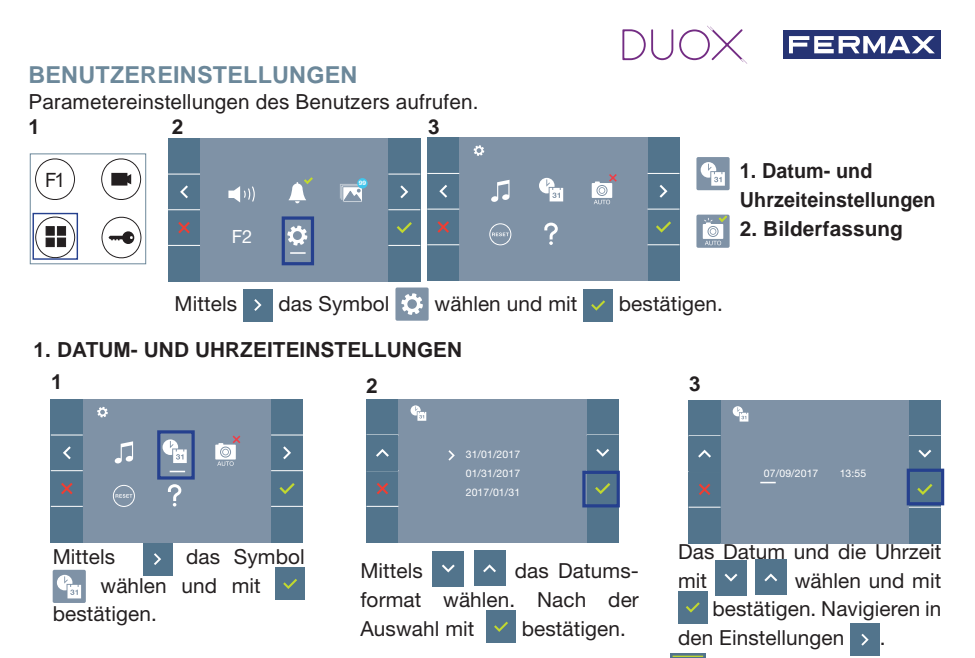

Daten ohne Programmierung: 01/01/2017 (standardmäßig). Das Symbol Symbol wird eingeblendet und zeigt an, dass das Datum nicht richtig ist (standardmäßiges Datum). Bei Unterbruch der Stromversorgung wird das standardmäßige Datum wiederhergestellt.

*Hinweis:* Falls ein Bild aufgenommen wird, ohne dass ein Datum einprogrammiert ist, wird das Symbol angezeigt.

Symbole bei Datum ohne Programmierung:

#### Bildschirm Benutzermenü

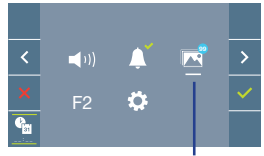

Kommunikationsbildschirm

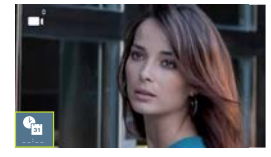

#### Bildschirm Bildanzeige

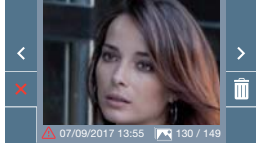

Visualisierung der Bilder

#### 2. AKTIVIERUNG/DEAKTIVIERUNG DER BILDERFASSUNG

Der Monitor führt nach Ablauf von 5 Sekunden eines eingehenden Anrufs über die Türstation eine Bildaufnahme durch. Standardmäßig ist die Bildaufnahme aktiviert. Die automatische Bildaufnahme kann aktiviert/deaktiviert werden.

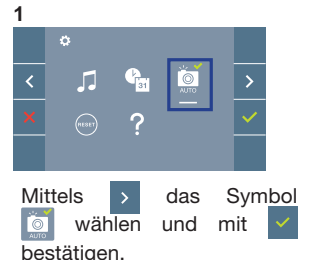

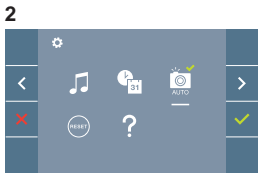

drücken, um diese Funktion zu aktivieren/desaktivieren.

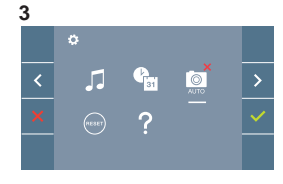

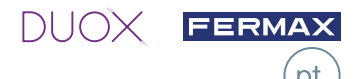

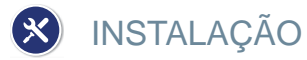

#### INSTALAÇÃO DA BOTONEIRA NA RUA E DO MONITOR

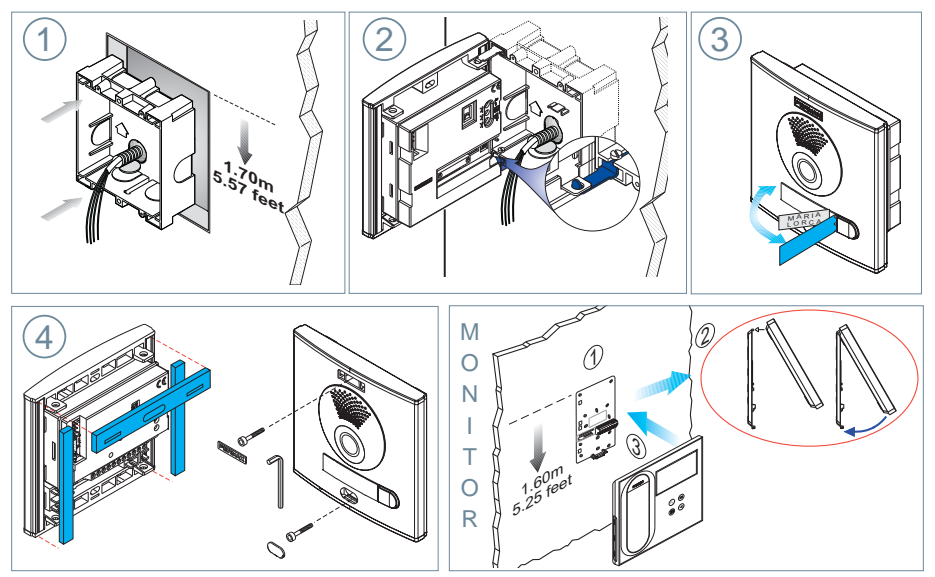

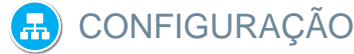

#### **MONITOR VEO DUOX**

O monitor fornecido no kit JÁ VEM PROGRAMADO de fábrica! No caso do kit de 2 linhas, ambos os monitores já VÊM PROGRAMADOS.

#### **BOTÕES DE CONTROLO**

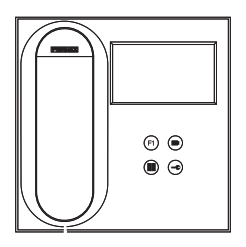

- Menu digital para ajustes e configuração de parâmetros internos (se o monitor está programado).
  - Em conversação, premir para abrir a porta.
- 😬 Em repouso, chamada ao porteiro (se existir portaria).
- (F1) Função auxiliar (consulte o seu instalador).

 Em repouso, ao premir, visualiza-se no ecrã a possibilidade de efetuar a ligação automática com diferentes botoneiras. Premindo sequencialmente Botoneira 0, Botoneira 1, Botoneira Geral (conforme a disponibilidade de botoneiras).

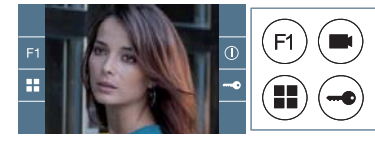

O monitor VEO integra um menu OSD que é gerido através dos botões do monitor para aceder às funções de utilização e programação do terminal.

Os ícones visualizados no ecrã são comandados por meio dos botões correspondentes localizados no monitor.

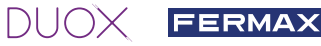

MANUAI

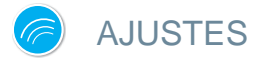

#### 1. AJUSTES DO MONITOR

#### AJUSTES DE VÍDEO

Tendo imagem no monitor ao premir o botão () (ou ao receber uma chamada sem atender) pressionar a tecla para mostrar os ajustes de vídeo.

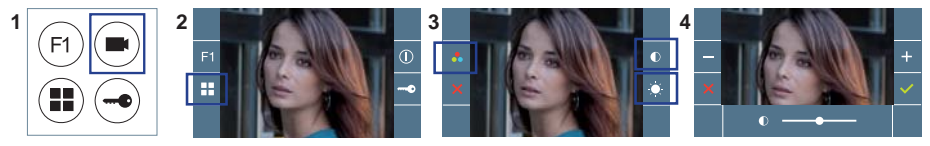

Selecionar a opção do ajuste e ir aumentando ou diminuindo com е

#### AJUSTES DE ÁUDIO

Enquanto o canal de áudio estiver aberto, premindo o botão 🖲, aparecerá no ecrã o menu para tal ajuste.

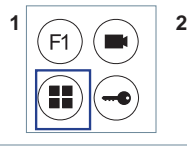

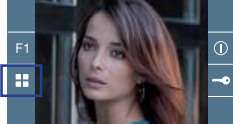

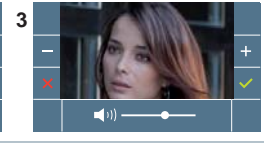

Ir aumentando ou diminuindo com + e – , até obter a regulação desejada.

#### Nota: Tempo máximo de conversação: 90 segundos.

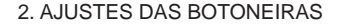

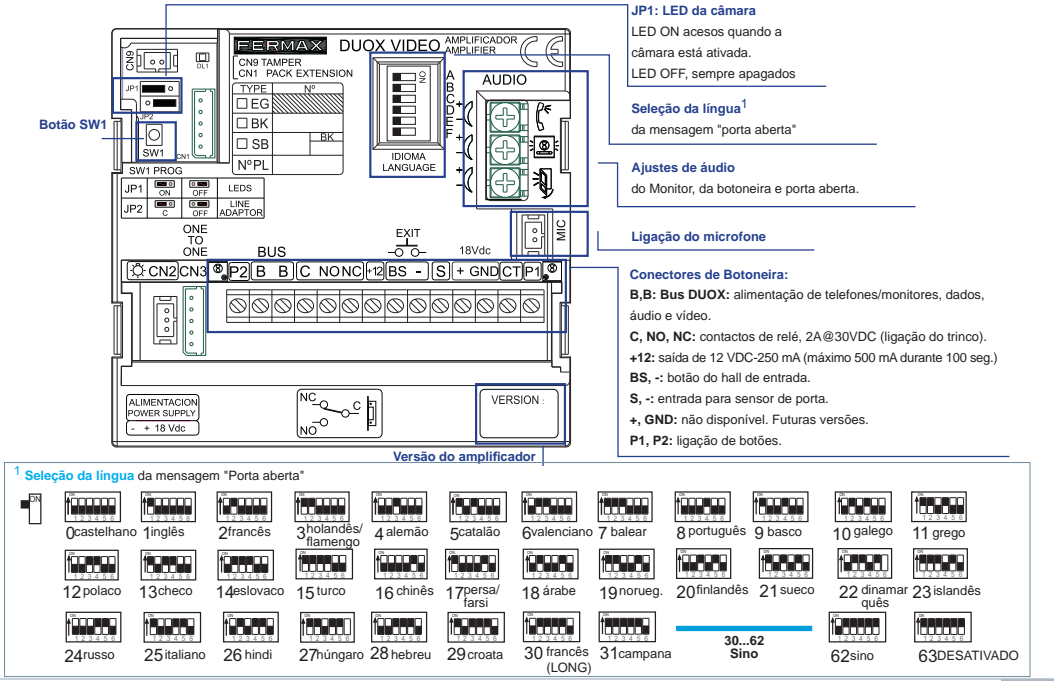

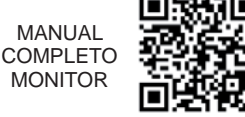

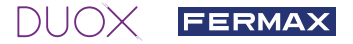

#### 3. CODIFICAR BOTONEIRAS\*

Sempre que exista mais que uma botoneira, será necessário programar o número de botoneiras.

#### 4. FOCAGEM DA CÂMARA / TEMPO DE ATIVAÇÃO DO TRINCO\*

Para ajustar a imagem da câmara ou regular o tempo de ativação do trinco.

\* Ver Configuração assistida por voz em placas de interruptores cód. 970048. Instrução incluída neste equipamento.

## CARACTERÍSTICAS TÉCNICAS

### CARACTERÍSTICAS TÉCNICAS DA BOTONEIRA

| Alimentação                                | 18 Vdc                         |
|--------------------------------------------|--------------------------------|
| Consumo em repouso                         | 165 mA                         |
| Consumo de áudio ativo                     | 275 / 480(max) mA              |
| Potência de áudio no sentido habitação-rua | 1 W                            |
| Potência de áudio no sentido rua-habitação | 0,15 W                         |
| Temperatura de funcionamento               | [-25º , +55ºC] / [-13º, 131ºF] |
| Volume regulável em ambos os sentidos      |                                |

#### VALORES DA BOTONEIRA

| Tempo de ativação do trinco         | 0199 seg. (por predefinição: 03)                        |
|-------------------------------------|---------------------------------------------------------|
| Tempo de ativação do botão de saída | 0099 seg. (por predefinição: 06) / (desativado: 00)     |
| Tipo de botoneira                   | subbloco/bloco/entrada geral. (por predefinição: bloco) |
| Número de botoneira                 | 09 (por predefinição: 00)                               |
| Botoneira MASTER não ativa          |                                                         |

### CARACTERÍSTICAS TÉCNICAS DO MONITOR (Ecrã OSD TFT 4,3")

| Alimentação                  | 18 VDC                          |
|------------------------------|---------------------------------|
| Consumo em repouso           | 25 mA                           |
| Consumo de áudio + vídeo     | 230 mA                          |
| Temperatura de funcionamento | [-5 °, +40 °C] / [23 °, 104 °F] |

### 😵 ESQUEMAS

### TABELA DE SECÇÕES - DISTÂNCIAS

| Tabelas de secções e distâncias - INSTALAÇÃO DE KITS DE VÍDEO com FILTRO (1 e 2 linhas) |               |                        |                        |                        |
|-----------------------------------------------------------------------------------------|---------------|------------------------|------------------------|------------------------|
| SECÇÃO<br>CABO                                                                          |               |                        |                        |                        |
|                                                                                         | TERMINAIS     | Distância máxima (A)   | Distância máxima (A)   | Distância máxima (B)   |
|                                                                                         | por nabitação | Fonte/Filtro ate a     | Fonte/Filtro ate a     | Fonte/Filtro ate ao    |
|                                                                                         | sem fontes    | Botoneira              | Botoneira (SEM Trinco) | Terminal mais afastado |
|                                                                                         | adicionais    | (Botoneira-Trinco) (i) | . ,                    |                        |
| 2 x 1 mm <sup>2</sup>                                                                   | 1             | 50m                    | 90m                    | 200m                   |
|                                                                                         | 2/3           | 30m                    | 70m                    | 50m                    |
|                                                                                         |               |                        |                        |                        |
| 2 x 0,5 mm <sup>2</sup>                                                                 | 1             | 20m                    | 60m                    | 100m                   |
|                                                                                         | 2/3           | 15m                    | 30m                    | 25m                    |
|                                                                                         |               |                        |                        |                        |
| 2 x 0,2 mm <sup>2</sup>                                                                 | 1             | 10m                    | 20m                    | 45m                    |
|                                                                                         | 2/3           | 5m                     | 15m                    | 10m                    |

- (i) Para trincos de 12 VDC e consumo máx. de 250 mA, alimentador a partir do amplificador.

Nota: Para um funcionamento ideal, recomenda-se a utilização do mesmo tipo de cabo em toda a instalação. Não duplicar fios

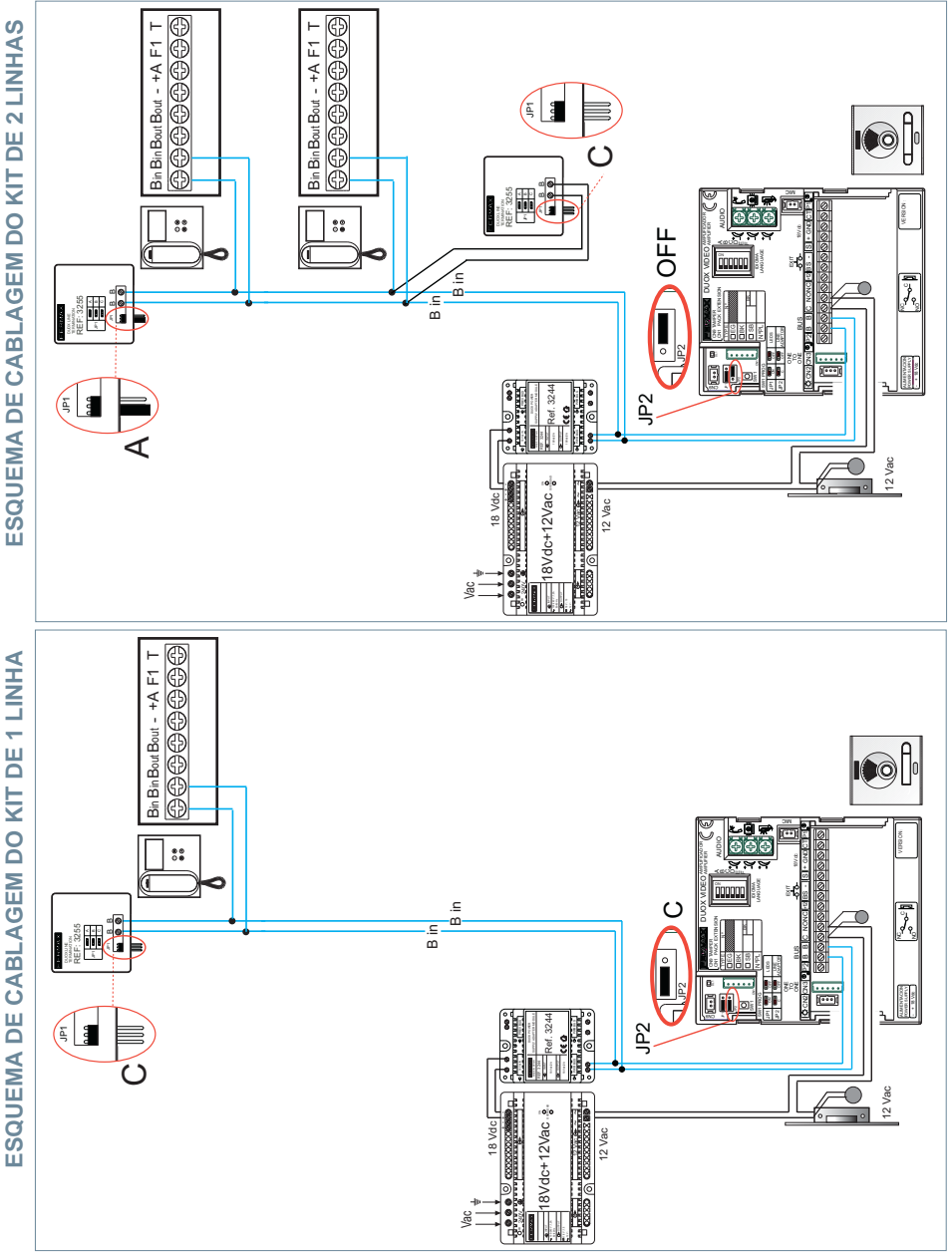

Nota: Este documento apresenta os conceitos mais básicos para a rápida colocação em funcionamento; para mais informação, fazer o download dos manuais em www.fermax.com

- Botoneiras Cityline Vídeo Duox cód. 970050.
- Monitor Duox Veo cód. 970043.
- Guia Duox cód. 970029.

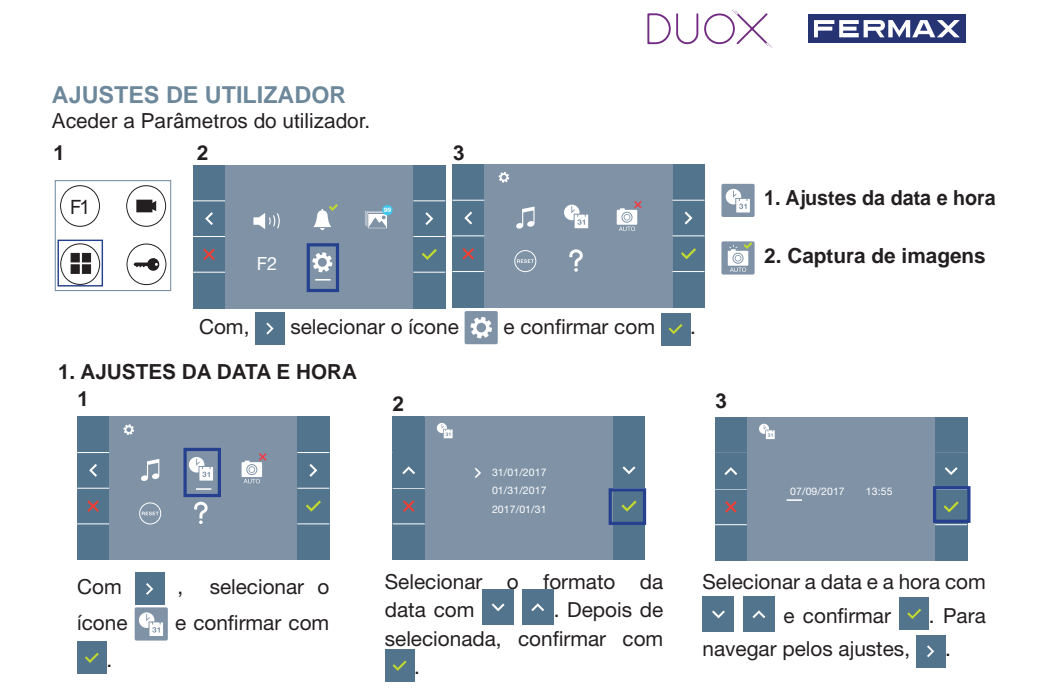

Data por programar: 01/01/2017 (por predefinição). Aparecerá o ícone 💁 , indicando que a data não está correta (data por predefinição). Em caso de corte de alimentação, é reposta a data por predefinição.

Nota: Quando se captura uma imagem com a data por programar, aparece o ícone 🔼

Ícones de notificação de data por programar:

#### Ecrã Menu do utilizador

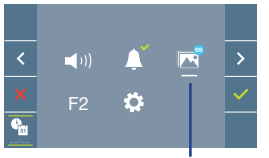

Visualização de imagens

#### Ecrã Comunicação

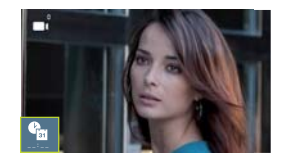

Ecrã Visualização de imagens

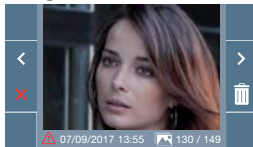

#### 2. ATIVAÇÃO / DESATIVAÇÃO DA CAPTURA DE IMAGENS

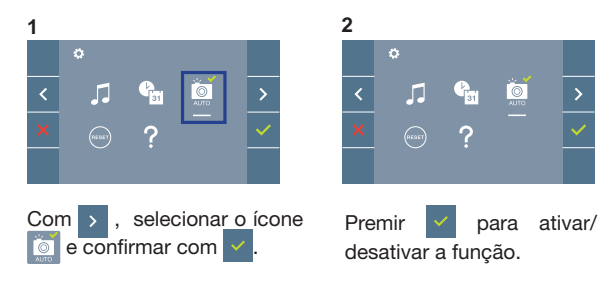

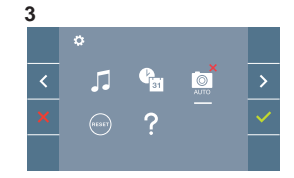